# ≡ 附 Gm 0 \*

| nail                                     | Q Search mail                                                                                                    |                                                                                                    | ?     | ÷ | + |   | ()       |
|------------------------------------------|----------------------------------------------------------------------------------------------------|----------------------------------------------------------------------------------------------------|-------|---|---|---|----------|
|                                          |                                                                                                    | 1 of 12,883                                                                                                    | 3 🖄   | > |   | • | 31       |
| [MYINVOI:                                | PORTAL TESTING ENVIRONMENT] Makluman Pengaktifan Nombor PIN                                                                                                    | Bagi Log Masuk Kali Pertama Ke Persekitaran Pengujian Portal MyInvois D                                                    | Inbox | × | ð | C |          |
| noreply-efiling                          | ahasil.gov.my                                                                                                    | 9:29 AM (O minutes ago)                                                                                                    | ☆     | ٢ | ţ | : | <b>a</b> |
| [ Ini adalah e-mel                       | asmi daripada Lembaga Hasil Dalam Negeri Malaysia ]                                                                                                    |                                                                                                    |       |   |   |   | +        |
| MAKLUMAN PE                              | GAKTIFAN NOMBOR PIN BAGI LOG MASUK KALI PERTAMA KE PERSEKITARAN PENGUJIAN PORTAL MYINVOI                                                                                                    | S BAGI PEMBAYAR CUKAI FASA 1 PELAKSANAAN E-INVOIS                                                                          |       |   |   |   |          |
| Dimaklumkan bal<br>Sila klik pautan d    | awa Lembaga Hasil Dalam Negeri Malaysia (LHDNM) telah mendaftarkan Nombor PIN bagi log masuk kali pertama ke pe<br>bawah untuk meneruskan pengaktifan Nombor PIN bagi penjanaan sijil digital anda. | ersekitaran pengujian Portal Mylnvois kepada tuan/puan selaku individu yang mempunyai peranan sebagai 'Pengarah Syarikat'. |       |   |   |   |          |
| Nama Pengarah<br>Pautan Pengaktif        | CHUAH ZEN CHET<br>n : <u>https://preprod-mytax.hasil.gov.my/FirstTimeLogin?</u> }                                                                                                    | Click on the Activation Link                                                                                               |       |   |   |   |          |
| Nota Penting:<br>• Pautan ini akan       | amat tempoh pada 21/11/2024 9:29:39 AM                                                                                                    | To proceed for next step to setup your<br>own password.                                                                    |       |   |   |   |          |
| Untuk pengaktif                          | n Nombor PIN selepas tempoh di atas, mohon rujuk panduan 'Log Masuk Kali Pertama' di pautan: <u>https://preprod-mytax.t</u>                                                                         | hasil.gov.my                                                                                                    |       |   |   |   |          |
| Sekian, terima ka<br>Lembaga Hasil (     | ih.<br>alam Negeri Malaysia                                                                                                    |                                                                                                    |       |   |   |   |          |
| [ This is an officia<br>Dear Sir / Madam | email from the Inland Revenue Board of Malaysia ]                                                                                                    |                                                                                                    |       |   |   |   |          |

+

•

| M     |                                  | 1                              |   |   |
|-------|----------------------------------|--------------------------------|---|---|
| (← Ba | ick                              |                                |   |   |
|       |                                  |                                |   |   |
| Step  | p 1                              |                                |   |   |
| •     | 9869                             | 5790                           | 3 |   |
| Plea  | ase enter the Identification Num | ber and click <b>Submit</b> .  |   |   |
|       | Please choose ID Typ             | KÜZEN                          |   | ~ |
|       |                                  | Click on Please choose ID Type |   |   |
| 4     | New Identification No.           | Normally for user will be the  |   |   |
|       | Please choose ID Type            | Identification Card No.        |   |   |
|       | Identification Card No.          |                                |   |   |
|       | Passport No.                     |                                |   |   |
|       | Army No.                         |                                |   |   |
|       | Police No.                       |                                |   |   |

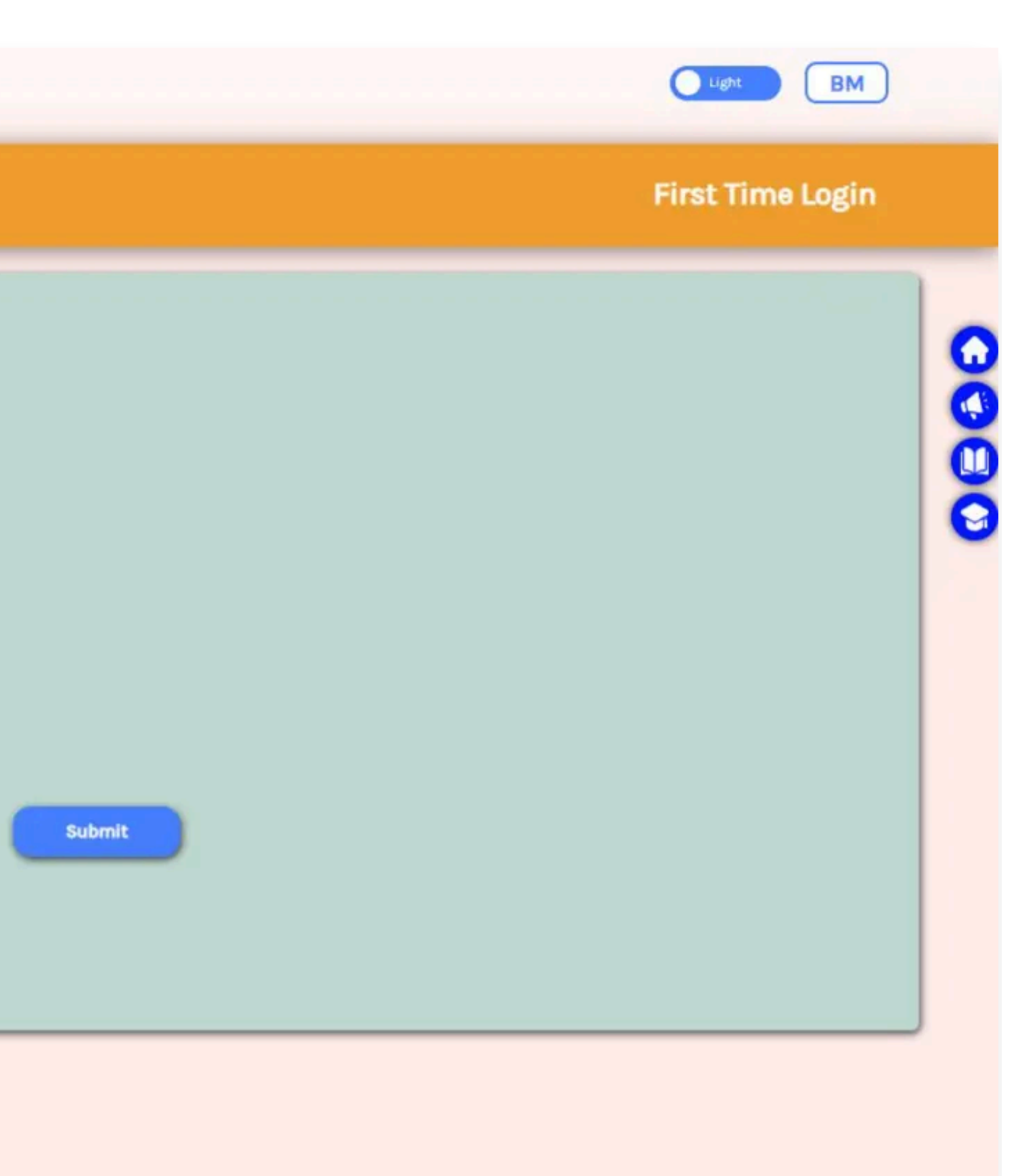

| My        | User Manu                   | al                                          |       |   |
|-----------|-----------------------------|---------------------------------------------|-------|---|
| ← Back    |                             |                                             |       |   |
| Step 1    |                             |                                             |       |   |
| <b>A</b>  | 9869                        | 5790                                        | <br>1 |   |
| Please en | nter the Identification Nun | nber and click Submit.                      |       |   |
| å Ide     | entification Card No.       |                                             |       | ~ |
| & New     | w Identification No.        |                                             |       |   |
|           |                             | Click on the New Identification<br>No field |       |   |
|           |                             | Just type in your IC number                 |       |   |
|           |                             |                                             |       |   |
|           |                             |                                             |       |   |
| 1         |                             |                                             |       |   |

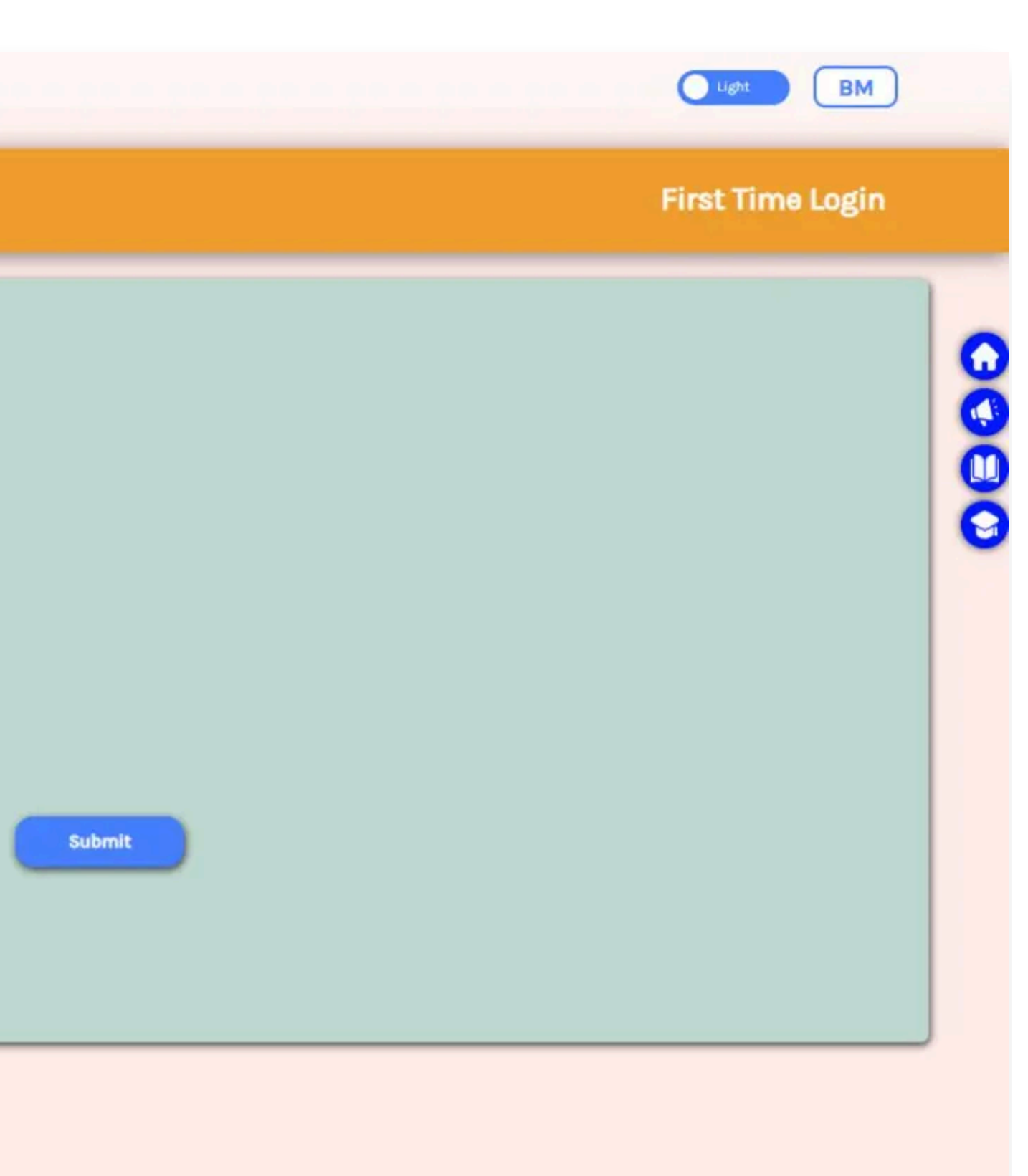

| t- Bac   | *                       |                        |       |      |   |
|----------|-------------------------|------------------------|-------|------|---|
| <b>A</b> | 9869                    | 5790                   | .4391 | 5123 |   |
| Pieds    | Identification Card No. | mber and crick Submit. |       |      | v |
|          | ٤ 31                    |                        |       |      |   |

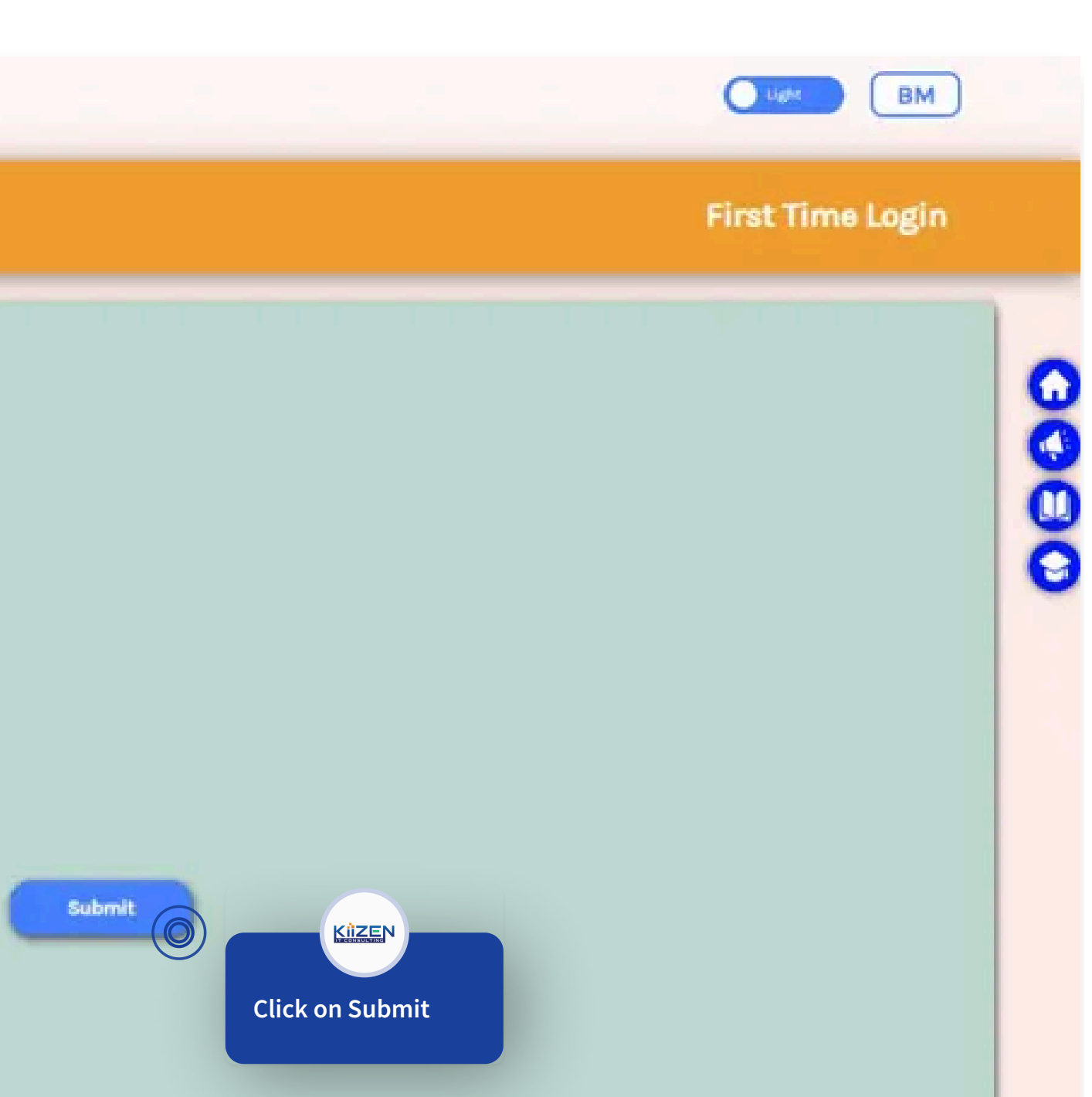

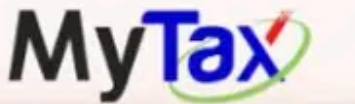

|                                                                                                    |                                                                             | Light BM                              |
|----------------------------------------------------------------------------------------------------|-----------------------------------------------------------------------------|---------------------------------------|
| - Back                                                                                                    |                                                                             |                                       |
| Basic Information Verification<br>Congratulations!<br>Your identity verification was successful<br>Please FILL in the information below and press the Submit button if you a | gree to the Terms and Conditions set out.                                   |                                       |
| Enter the Following Information.                                                                                                    |                                                                             | 0                                     |
| Name                                                                                                    | ( Г                                                                         |                                       |
| New Identification No.                                                                                                    | 8 1                                                                         |                                       |
| Tax Identification Number (TIN)                                                                                                    | 2 0                                                                         |                                       |
| Registered E-Mail                                                                                                    | @gmail.com                                                                  |                                       |
| Password                                                                                                    | Key in your Password                                                        | Ø                                     |
| Password (Again)                                                                                                    | Then key in your Password (Again) Password (Again) Password not match       | ø                                     |
| Security Phrase                                                                                                    | Security Phrase                                                             |                                       |
| TERMS AND CONDITIONS FOR DIGITAL CERTIFICATE REGISTRATION                                                                                                    | You are advised not to use Name or Identification No. as a Security Phrase. |                                       |
|                                                                                                    |                                                                             | • • • • • • • • • • • • • • • • • • • |

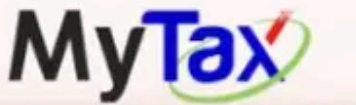

|                                                                                                    |                                                                                                    | Light BM                                                              |
|----------------------------------------------------------------------------------------------------|----------------------------------------------------------------------------------------------------|-----------------------------------------------------------------------|
| Back                                                                                                    |                                                                                                    |                                                                       |
| Basic Information Verification<br>Congratulations!<br>Our identity verification was successful<br>lease FILL in the information below and press the Submit | button if you agree to the Terms and Conditions set out.                                                                                                    |                                                                       |
| Enter the Following Information.                                                                                                    |                                                                                                    |                                                                       |
| Name                                                                                                    | < r                                                                                                    |                                                                       |
| New Identification No.                                                                                                    |                                                                                                    |                                                                       |
| Tax Identification Number (TIN)                                                                                                    | )                                                                                                    |                                                                       |
| Registered E-Mail                                                                                                    | ر pgmail.com                                                                                                    |                                                                       |
| Password                                                                                                    |                                                                                                    |                                                                       |
| Password (Again)                                                                                                    | Key in your Security Phrase         as a reminder                                                                                                    |                                                                       |
| Security Phrase                                                                                                    | Socurity Phrase                                                                                                    |                                                                       |
| TERMS AND CONDITIONS FOR DIGITAL CERTIFICATE REGIS                                                                                                    | You are advised not to use Name or Identification No. as a Security Phrase.<br>TRATION<br>s true, accurate, current and complete as required in the digital certificate registration form (here | einafter referred to as 'Certificate') and authorize POS DIGICERT SDN |

| Name                            | C                                                                      |
|---------------------------------|------------------------------------------------------------------------|
| New Identification No.          | ε 1                                                                    |
| Tax Identification Number (TIN) | (                                                                      |
| Registered E-Mail               | ci:@gmail.com                                                          |
| Password                        |                                                                        |
|                                 |                                                                        |
| Password (Again)                |                                                                        |
|                                 |                                                                        |
| Security Phrase                 |                                                                        |
|                                 | You are advised not to use Name or Identification No. as a Security Ph |
|                                 |                                                                        |

TERMS AND CONDITIONS FOR DIGITAL CERTIFICATE REGISTRATION

I hereby agree to provide my personal information that is true, accurate, current and complete as required in the digital certificate registration form (hereinafter referred to as 'Certificate') and authorize POS DIGICERT SDN BHD (hereinafter referred to as 'POS DIGICERT') as a licensed certification authority to verify such information from reference sources deemed consistent with the understanding that POS DIGICERT is bound by the Digital Signature Act, 1997 and the Digital Signature Regulations, 1998 not to disclose information such except as required by the relevant authorities or by law.

TERMS AND CONDITIONS

I have carefully read the following terms and conditions before applying for, accepting or using the Certificate. If I do not agree to these terms and conditions, I will not apply for, accept and use the Certificate.

Agree

Disagree

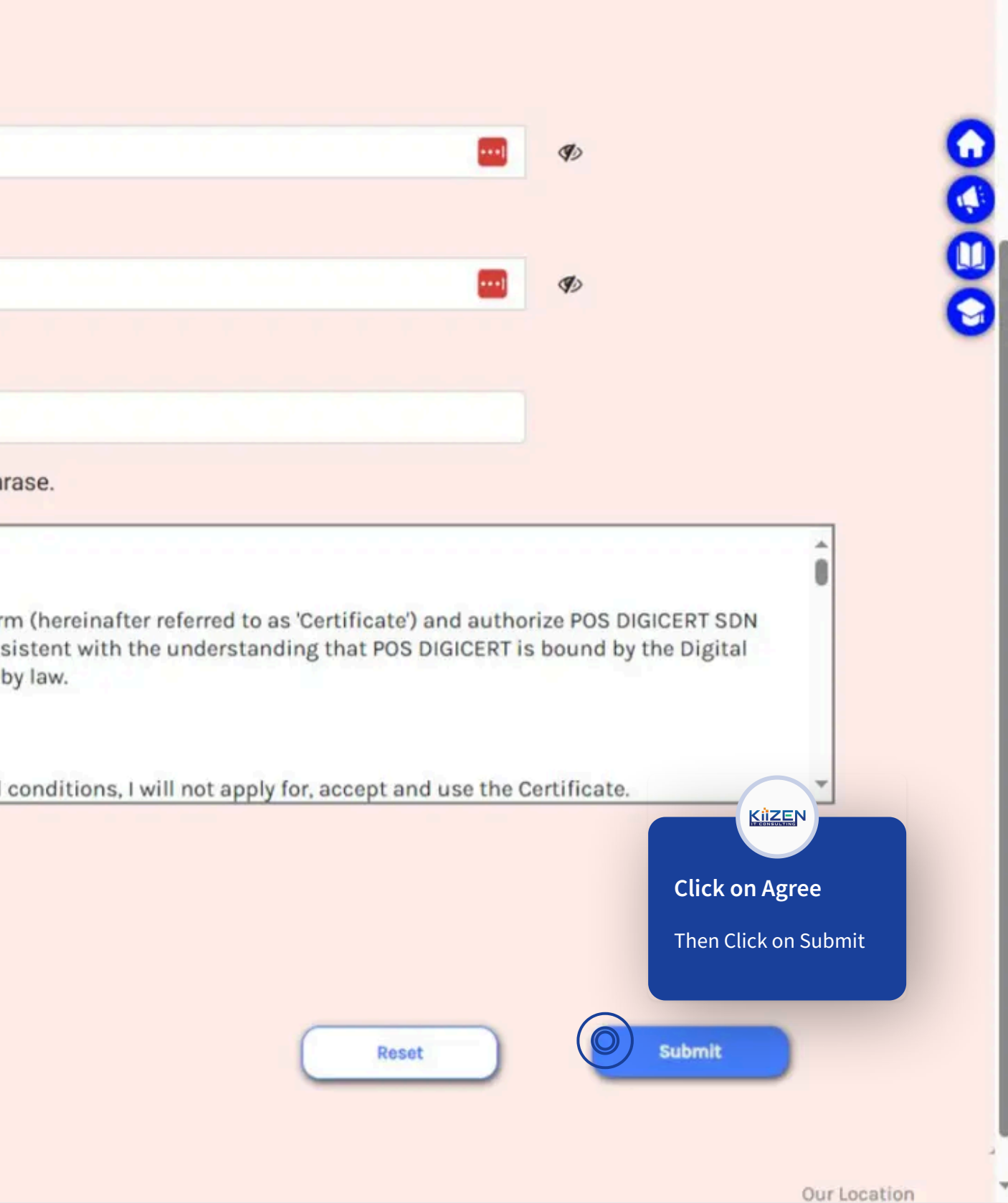

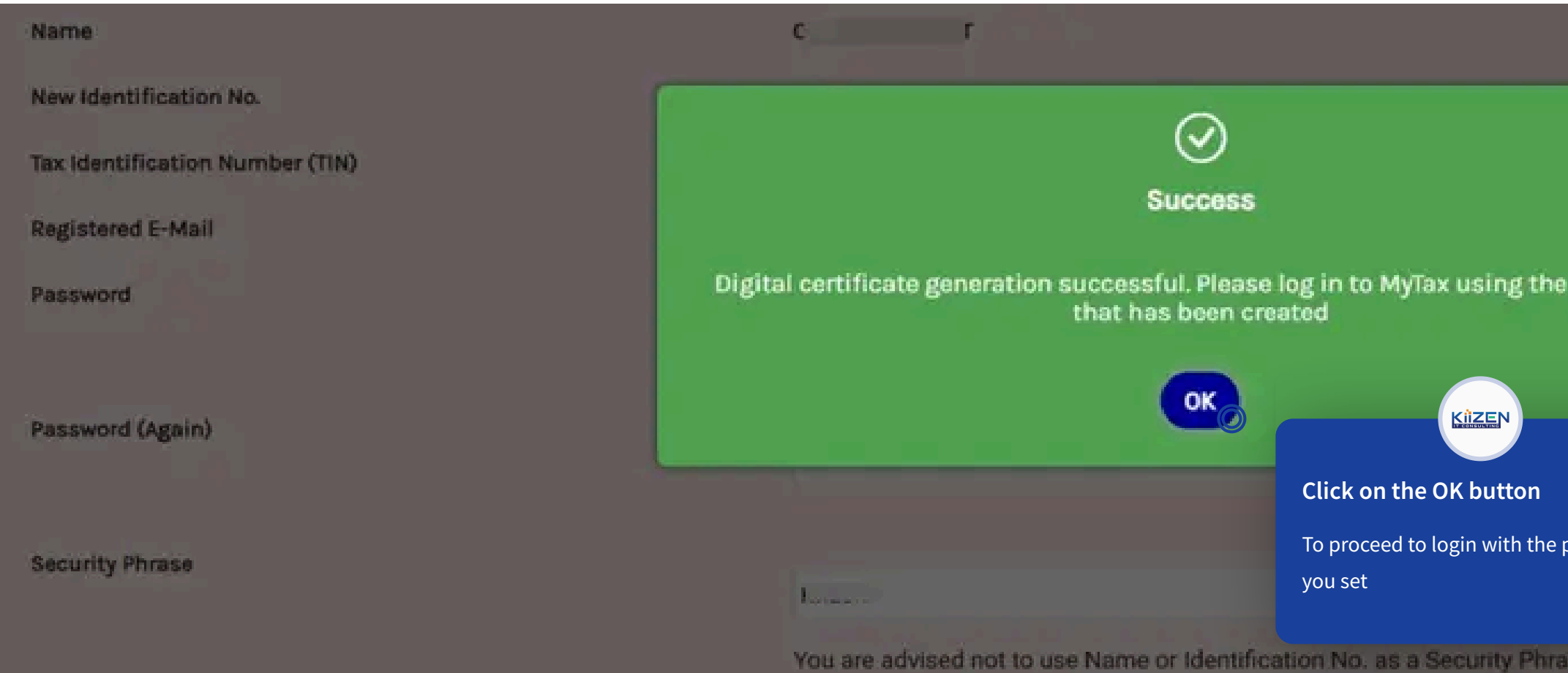

# TERMS AND CONDITIONS FOR DIGITAL CERTIFICATE REGISTRATION

I hereby agree to provide my personal information that is true, accurate, current and complete as required in the digital certificate registration form BHD (hereinafter referred to as 'POS DIGICERT) as a licensed certification authority to verily such information from reference sources deemed consi Signature Act, 1997 and the Digital Signature Regulations, 1998 not to disclose information such except as required by the relevant authorities or by

# TERMS AND CONDITIONS

I have carefully read the following terms and conditions before applying for, accepting or using the Certificate. If I do not agree to these terms and c

Agree

Disagree

| password                                                                                                    | 360         |
|----------------------------------------------------------------------------------------------------|-------------|
| password                                                                                                    | õ           |
| ise.                                                                                                    |             |
| (hereinafter referred to as 'Certificate') and authorize POS DIGICERT SDN<br>stent with the understanding that POS DIGICERT is bound by the Digital<br>law.<br>onditions, I will not apply for, accept and use the Certificate. |             |
| Reset                                                                                                    |             |
|                                                                                                    | Publication |

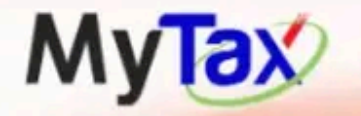

User Manual

# Penafian : Laman Ini Adalah Untuk Tujuan Pengujian Sahaja

# **Disclaimer**: This Site Is For Testing Purposes Only

t 🛛 X 🖸 J

© 2024 LHDNM Copyrights

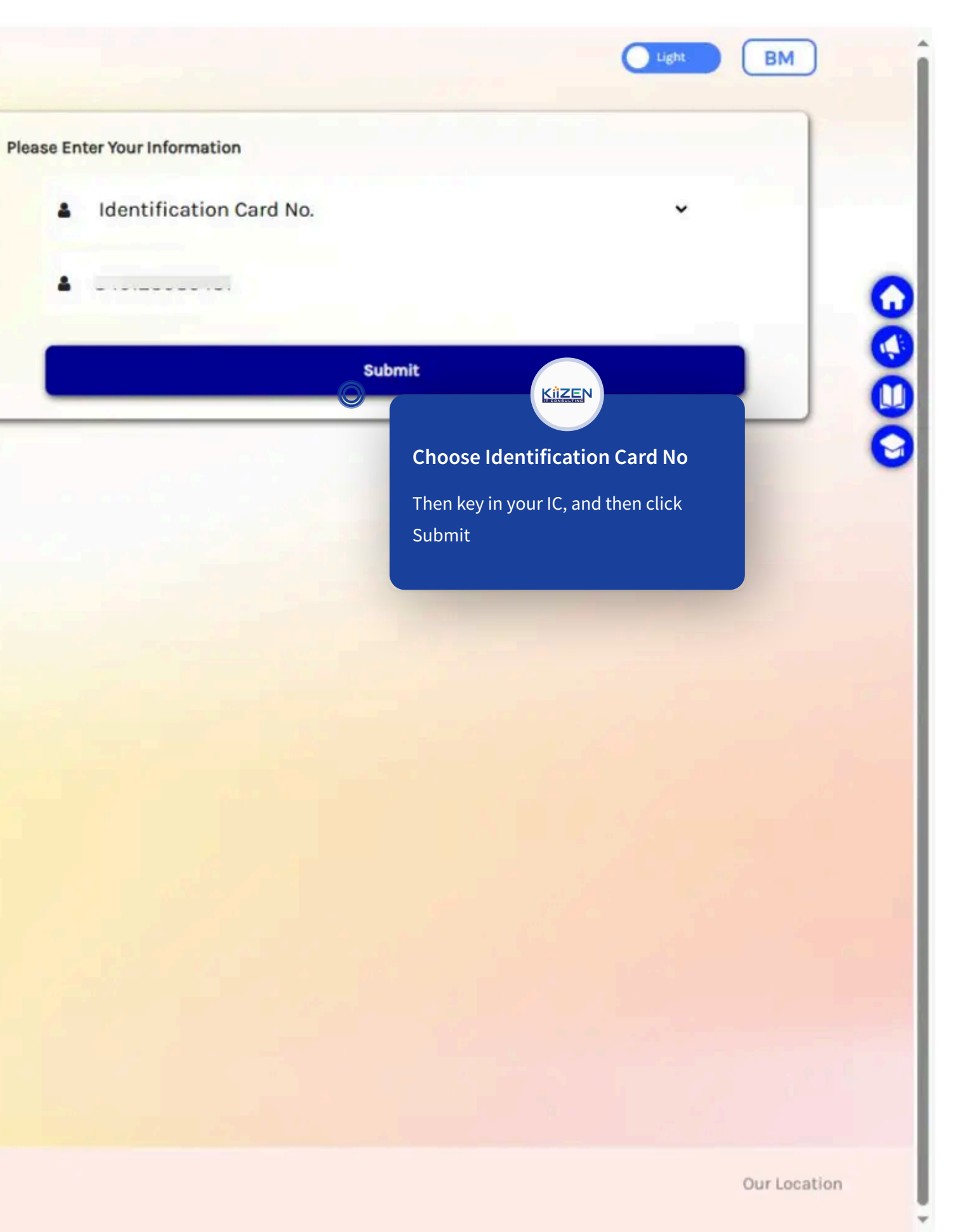

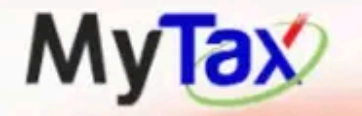

User Manual

# Penafian : Laman Ini Adalah Untuk Tujuan Pengujian Sahaja

# Disclaimer :

This Site Is For Testing Purposes Only

f 🛛 X 🖬 J

© 2024 LHDNM Copyrights

| Se Enter Password                                       |   |
|---------------------------------------------------------|---|
| A run run run run run run run run run run               |   |
| Your Login Attempt : 0 / 5<br>You have 5 More Attempt   |   |
| Forgot Password   Key in your Password then click Login |   |
| Forgot Password<br>then click Login                     |   |
| then click Login                                        |   |
|                                                         |   |
|                                                         | _ |
|                                                         |   |
|                                                         |   |
|                                                         |   |
|                                                         |   |
|                                                         |   |
|                                                         |   |
|                                                         |   |
|                                                         |   |
|                                                         |   |
|                                                         |   |
|                                                         |   |
|                                                         |   |
|                                                         |   |
|                                                         |   |

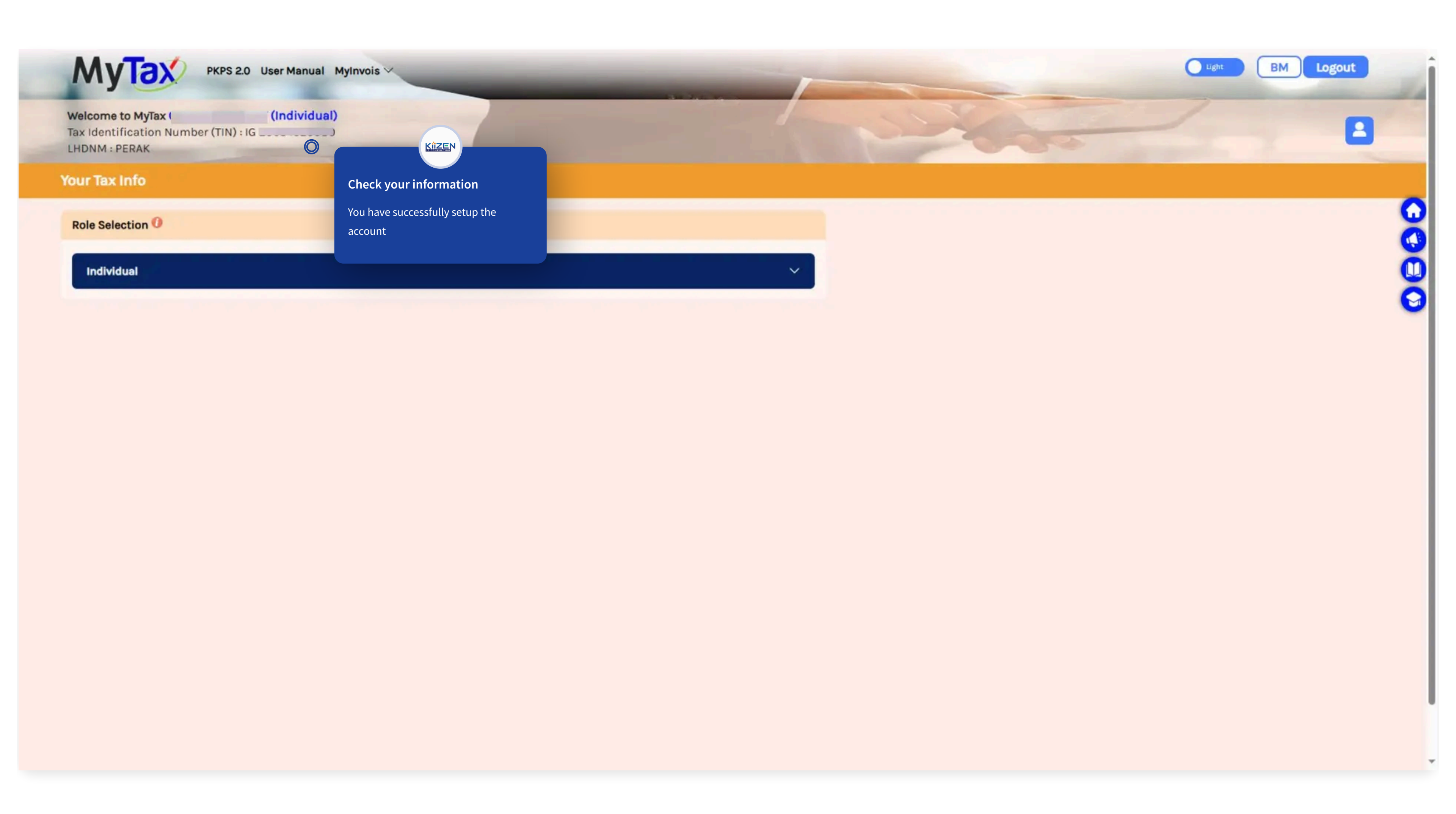